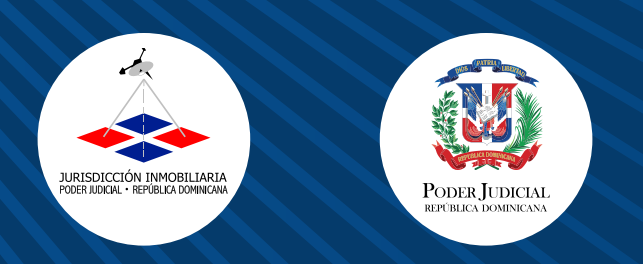

**INSTRUCTIVO PARA AGENDAR Y GESTIONAR CITAS PARA** 

## SERVICI S PRESENCIALES

## **OBJETIVO** Orientar a los usuarios para programar y gestionar citas presenciales para el depósito y retiro de productos en la Jurisdicción Inmobiliaria DESCRIPCIÓN DE LAS ACTIVIDADES Ingresar a www.ji.gob.do, ir a la opción "Servicios" -> "Servicios en Línea" 1) Da clic en el Enlace Citas Bienvenido a Citas Gestiona tus citas de manera rápida y eficiente 2 Da clic en el Enlace Citas Continuar \_ \_ \_ \_ \_ \_ \_ \_ \_ 3 Completar "Identifícate con tus datos" y dar clic en Ingresar Identifícate con tus datos Tipo de documento \* Puedes consultar la disponibilidad de los El tipo de documento es obligatorio. horarios sin necesidad de crear un usuario Número de documento \* El número de documento es obligatorio. \_ \_ \_ \_ \_ \_ **Consultar horarios** Registrarme

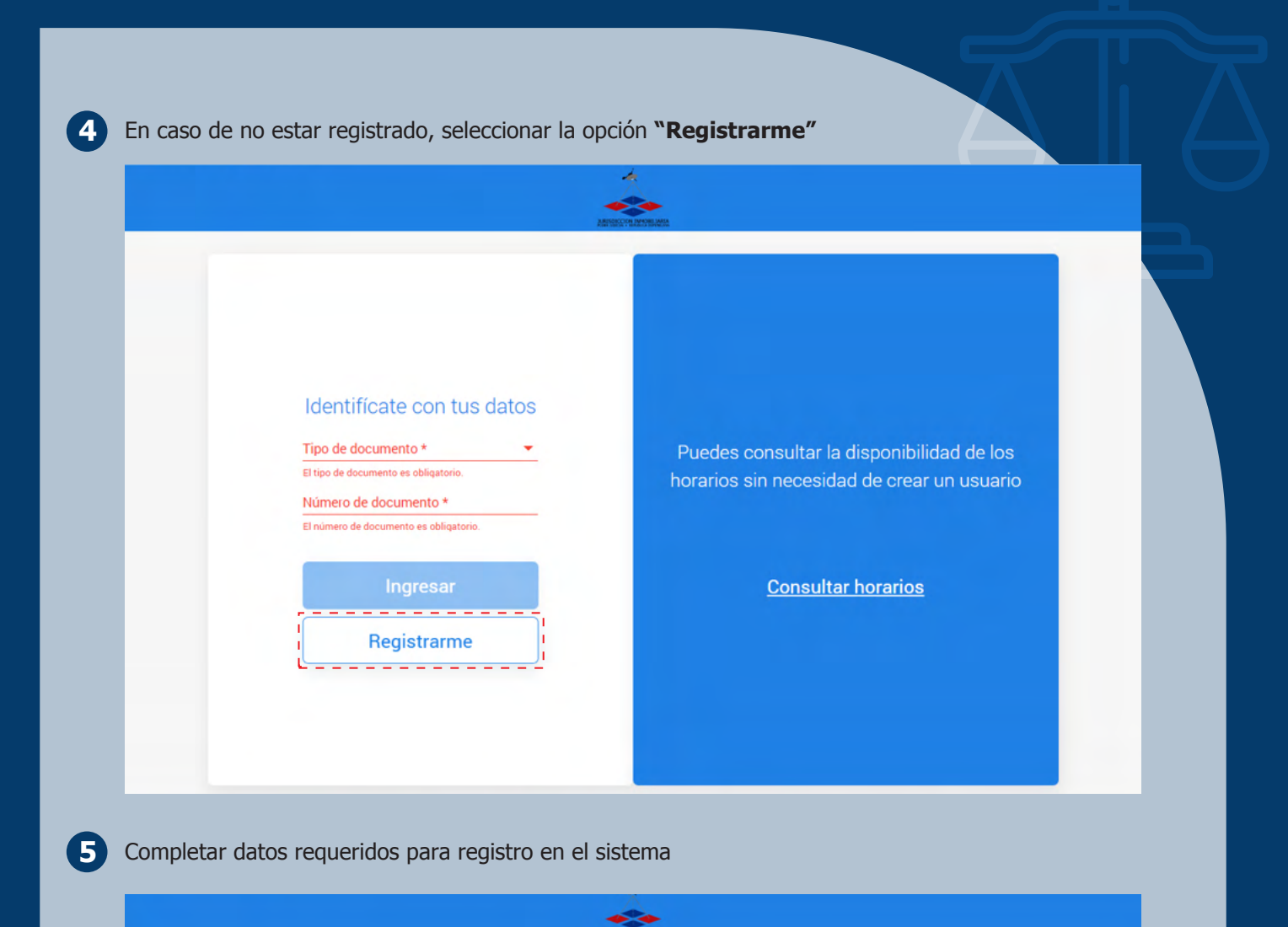

| Crear usuario |                                        |           |
|---------------|----------------------------------------|-----------|
| Completá con  | n tus datos                            |           |
|               |                                        |           |
|               | Nombre *                               |           |
|               | El Nombre es obligatorio.              |           |
|               | Apellido *                             |           |
|               | El Apellido es obligatorio.            |           |
|               | Tipo de documento *                    | •         |
|               | El tipo de documento es obligatorio.   |           |
|               | Número de documento *                  |           |
|               | El número de documento es obligatorio. |           |
|               | Telefono *                             |           |
|               | El número de teléfono es obligatorio.  |           |
|               | e-mail *                               |           |
|               | El correo eléctronico es obligatorio   |           |
|               | Celular                                |           |
|               | Poner adelante el código de país       |           |
| Can           | celar                                  | Confirmer |
| Carro         |                                        |           |
|               |                                        |           |

6 Dar clic en "confirmar"

| Nombre *              |   |
|-----------------------|---|
| Carlos                | × |
| Apellido *            |   |
| Feliz                 | × |
| Tipo de documento *   |   |
| Cédula                | - |
| Número de documento * |   |
| 00128224959           | × |
| Telefono *            |   |
| 8092452257            | × |
| e-mail *              |   |
| carlosf@hotmail.com   | × |
| Celular               |   |
| - appropriate and     | ~ |

Aparecerá la siguiente actividad; dar clic en "+" para agendar cita

|    |    |      |              |    |    |  | No tie            | ene citas agen          | dadas              |  |
|----|----|------|--------------|----|----|--|-------------------|-------------------------|--------------------|--|
|    |    |      |              |    |    |  |                   |                         |                    |  |
| <  |    | MA   | YO 2020      | v  | >  |  | Si quieres agenda | ar una nueva cita haz ( | clic en el ícono + |  |
|    | -  |      | ~ 0          | 1  | 2  |  |                   |                         |                    |  |
| 3  | 4  | 5    | 6 7          | 8  | 9  |  |                   |                         |                    |  |
| 10 | 11 | 12   | 13 14        | 15 | 16 |  |                   |                         |                    |  |
| 17 | 18 | 19   | 20 21        | 22 | 23 |  |                   |                         |                    |  |
| 24 | 25 | 26   | 27 (28       | 29 | 30 |  |                   |                         |                    |  |
| 31 |    |      |              |    |    |  |                   |                         |                    |  |
|    |    | • -( | Cita agendai | la |    |  |                   |                         |                    |  |
|    |    |      |              |    |    |  |                   |                         |                    |  |
|    |    |      |              |    |    |  |                   |                         |                    |  |
|    |    |      |              |    |    |  |                   |                         |                    |  |

| eccionar | el servicio a requerir y da                                                                                                    | ar clic en <b>"Continuar"</b>                                                                                                    |                                                                                                    |  |
|----------|----------------------------------------------------------------------------------------------------|----------------------------------------------------------------------------------------------------|----------------------------------------------------------------------------------------------------|--|
|          |                                                                                                    | 2                                                                                                    | - 65                                                                                                    |  |
|          | Sensing                                                                                                    | Managerhannan<br>Surursal                                                                                                    | Fenha v hora                                                                                                    |  |
|          |                                                                                                    | (2)                                                                                                    | 3                                                                                                    |  |
|          | No has seleccionado todavía                                                                                                    | No has seleccionado todavía                                                                                                    | No has seleccionado todavía                                                                                                    |  |
|          | ¿Qué servicio deseas realizar?                                                                                                    | Buscar                                                                                                    | ٩                                                                                                    |  |
|          | Acceso Unidad de Consulta                                                                                                    | Depósito Mensuras Catastrales                                                                                                    | Depósito Registro de Títulos                                                                                                    |  |
|          |                                                                                                    |                                                                                                    |                                                                                                    |  |
|          | Depósito Usuarios Corporativos                                                                                                    | Depósito y Retiro                                                                                                    | Recursos Jerárquicos                                                                                                    |  |
|          |                                                                                                    |                                                                                                    |                                                                                                    |  |
|          | Reintroducción Tasa por Servicio                                                                                                    | Retiro Mensuras Catastrales                                                                                                    | Retiro Registro de Títulos                                                                                                    |  |
|          |                                                                                                    |                                                                                                    |                                                                                                    |  |
|          | Retiro Usuarios Corporativos                                                                                                    |                                                                                                    |                                                                                                    |  |
|          |                                                                                                    |                                                                                                    |                                                                                                    |  |
|          | Volver                                                                                                    | Desarrollado por 🌘 SIDE <u>SYS</u>                                                                                                    | Continuar                                                                                                    |  |
| eccionar | Volver<br>la localidad a recibir el se                                                                                                    | Desarrollado por 🖉 SIDESYS<br>PErvicio                                                                                                    | Continuar                                                                                                    |  |
| eccionar | Volver                                                                                                    | Desarrollado por GIDESYS<br>Pervicio                                                                                                    | Continuar                                                                                                    |  |
| eccionar | Volver<br>la localidad a recibir el se                                                                                                    | Desarrollado por GSDESYS<br>Prvicio                                                                                                    | Continuar<br>Continuar                                                                                                    |  |
| eccionar | Volver<br>la localidad a recibir el se                                                                                                    | Desarrollado por GSDESYS<br>Ervicio                                                                                                    | Continuar<br>Continuar<br>Continuar<br>Cort<br>Cort<br>Cor |  |
| eccionar | Volver                                                                                                    | Desarrollado por CODESYS<br>PERVICIO<br>Constantes<br>Secural<br>Q<br>No has seleccionado todavia                                                                                                    | Continuar<br>Continuar<br>C CF<br>Fictary tors<br>Size to transe to davise<br>C Teitrary por región                                                                                                    |  |
| eccionar | Volver                                                                                                    | Desarrollado por ColDESYS<br>Ervicio                                                                                                    | Continuar<br>Continuar<br>Cer<br>Rechary hors<br>3<br>No hars seleccionado todavis<br>Carl Tritar por región                                                                                                    |  |
| eccionar | Volver<br>la localidad a recibir el se<br>eceso Unidad de Consulta<br>¿En dónde deseas realizarlo?<br>Bani / Azua / San José de Oc<br>Av Máximo Gómez No 106, esg. Ca Vermana<br>0730-1440                                                                                                    | Desarrollado por GIDESYS<br>Ervicio<br>Sucural<br>Sucural<br>No has seleccionado todavia                                                                                                    | Continuar<br>Continuar<br>Continuar                                                                                                    |  |
| eccionar | Volver                                                                                                    | Desarrollado por CSDESYS<br>Ervicio<br>Construction<br>Voltas seleccionado todavia<br>Voltas seleccionado todavia                                                                                                    | Continuar<br>Continuar<br>Continuar                                                                                                    |  |
| eccionar | Volver<br>la localidad a recibir el se<br>e<br>ceso Unidad de Consulta<br>¿En dónde deseas realizarlo?<br>Bani / Azua / San José de Oc<br>Av Máximo Gómez No 106, esq. Ca.<br>Av Máximo Gómez No 106, esq. Ca.<br>Cotuí / Sánchez Ramírez<br>Calie Sánchez No. 43.<br>0730 - 1400                                                                                                    | Desarrollado por SDESYS<br>Ervicio<br>Sucural<br>Sucural<br>Sucural<br>Calle Colon No. 43, esq. Calle Prof. J.<br>Calle Colon No. 43, esq. Calle Prof. J.<br>Calle Colon No. 43, esq. Calle Prof. J.<br>Calle Colon No. 43, esq. Calle Prof. J.<br>Sucural<br>Calle Colon No. 43, esq. Calle Prof. J.<br>Sucural<br>Calle Colon No. 43, esq. Calle Prof. Sucural<br>Calle Colon No. 43, esq. Colon No. 43, esq. Calle Prof. 500 (Calle Prof. 500 (Calle Prof. 50                                                                                                    | Continuar<br>Continuar<br>Ce<br>Fechay Inor<br>So has seleccionado todavis<br>Ce<br>Electay Inor<br>So has seleccionado todavis<br>Ce<br>Filtrar por región<br>Ce<br>Ce<br>Filtrar por región<br>Ce<br>Ce<br>Ce<br>Ce<br>Ce<br>Ce<br>Ce<br>Ce<br>Ce<br>Ce                                                                                                    |  |
| eccionar | Volver<br>la localidad a recibir el se<br>Serico<br>Esceso Unidad de Consulta<br>¿En dónde deseas realizarlo?<br>Bani / Azua / San José de Oc<br>Av Máximo Gómer No 106, esc. Ca.<br>Av Máximo Gómer No 106, esc. Ca.<br>(Cotuí / Sánchez Ramírez<br>Cate Sanchez No. 43.<br>07:30 - 14:00                                                                                                    | Desarrollado por CSIDESYS<br>Ervicio<br>Construinto<br>Secural<br>Cale Colon No. 43, esq. Cale Prof. J.<br>Cale Colon No. 43, esq. Cale Prof. J.<br>Cale Colon No. 43, esq. Cale Prof. J.<br>Cale Colon No. 43, esq. Cale Prof. J.<br>Distrito Nacional - Sede Central<br>Or.30 - 14.00                                                                                                    | Continuar<br>Continuar<br>Continuar                                                                                                    |  |
| eccionar | Volver         Iserico         Serico         Ceceso Unidad de Consulta         Jernico         Ceceso Unidad de Consulta         ¿En dónde deseas realizario?         Bani / Azua / San José de Oc         Avi Máximo Gómez No 106, esq. Ce       @         Avi Máximo Gómez No 106, esq. Ce       @         Avi Máximo Gómez No 106, esq. Ce       @         Cotuí / Sánchez Ramírez       @         Or30 - 14:00       @         Higuey       @         Avi Atlagracia, Sector Brisas del Lla       @         Or30 - 14:00       @                                                                                                    | Desarrollado por GSDESYS<br>Ervicio<br>Secural<br>Secural<br>Calle Colón No. 43, esq. Calle Prof. J.<br>Var. Insegendencia Esq. Comandant.<br>Or.30 - 14.00<br>Calle García Godoy Esq. Calle Mons.<br>Var. Insegendencia Esq. Calle Mons.<br>Var. Insegendencia Esq. Calle Mons.<br>Var. Insegende                                                                                                    | Continuar<br>Continuar<br>Continuar                                                                                                    |  |
| eccionar | Volver         La localidad a recibir el se         Senico <ul> <li>Senico</li> <li>Ceso Unidad de Consulta</li> </ul> Jenico <ul> <li>Acceso Unidad de Consulta</li> <li>Jenico</li> <li>Acceso Unidad de Consulta</li> </ul> Jenico <ul> <li>Acceso Unidad de Consulta</li> <li>Jenico</li> <li>Acceso Unidad de Consulta</li> </ul> Jenico <ul> <li>Jenico</li> <li>Acceso Unidad de Consulta</li> </ul> Jenico <ul> <li>Jenico</li> <li>Acceso Unidad de Consulta</li> <li>Jenico</li> <li>Jenico</li> <li>Jenico</li> <li>Jenico</li> <li>Jenico</li> <li>Jenico</li> <li>Jenico</li> <li>Jenico</li> <li>Jenico</li> </ul> Cotul / Sánchez Ramírez <ul> <li>Jenico</li> <li>Jenico</li> <li>Jenico</li> <li>Jenico</li> </ul> Higuey <ul> <li>Jenico</li> <li>Jenico</li> <li>Jenico</li> </ul> Ava Atagoria, Sector Brisas del Lla <li>Jenico</li>                                                                                                    | Desarrollado por CSDESYS<br>Ervicio<br>Secural<br>Secural<br>Cale Colon No. 43, esq. Cale Prof. J<br>Cale Colon No. 43, esq. Cale Prof. J<br>Cale Colon No. 43, esq. Cale Prof. J<br>Distrito Nacional - Sede Central<br>Or.30 - 14.00<br>Cale García Godoy Esq. Cale Mons<br>Varman                                                                                                    | Continuar<br>Continuar<br>Continuar                                                                                                    |  |
| eccionar | Volver         Iserico         Serico         Ceceso Unidad de Consulta         ¿En dónde deseas realizario?         Reni / Azua / San José de Oc         Av. Máximo Gómez No. 106, esq. Ce       @         Av. Máximo Gómez No. 106, esq. Ce       @         Av. Máximo Gómez No. 106, esq. Ce       @         Av. Máximo Gómez No. 106, esq. Ce       @         Av. Máximo Gómez No. 106, esq. Ce       @         Av. Máximo Gómez No. 106, esq. Ce       @         Av. Máximo Gómez No. 106, esq. Ce       @         Or.30 - 14.00       @         Monte Plata         Calle Miguel Montuís No. 31, Palaci       @         Or.30 - 14.00       @                                                                                                    | Desarrollado por CSDESYS<br>Ervicio<br>Secural<br>Secural<br>Calle Colón No. 43, esq. Calle Prof. J.<br>Distrito Nacional - Sede Central<br>Av. Independencia Esq. Comandant.<br>Or.30 - 14.00<br>Monteorist / Dajabón<br>Calle Garcia Godoy Esq. Calle Mons.<br>Successor<br>Yerman                                                                                                    | Continuar<br>Continuar<br>Continuar                                                                                                    |  |
| eccionar | Volver         Isercio         Sercio                                                                                                    | Desarrollado por CSUCSYS<br>Ervicio<br>Sucural<br>Sucural<br>Sucural<br>Sucural<br>Calle Colon No. 43, esq. Calle Prof. J.<br>Calle Colon No. 43, esq. Calle Prof. J.<br>Sucural<br>Calle Colon No. 43, esq. Calle Prof. J.<br>Sucural<br>Calle Colon No. 43, esq. Calle Prof. J.<br>Sucural<br>Calle Colon No. 43, esq. Calle Prof. J.<br>Sucural<br>Calle Colon No. 43, esq. Calle Prof. J.<br>Sucural<br>Calle Colon No. 43, esq. Calle Prof. J.<br>Sucural<br>Calle Colon No. 43, esq. Calle Mons.<br>Sucural<br>Calle Garcia Godoy Esq. Calle Mons.<br>Sucural<br>Calle Garcia Godoy Esq. Calle Mons.<br>Sucural<br>Calle Carcia Godoy Esq. Calle Mons.<br>Sucural<br>Calle Carcia Godoy Esq. Calle Mons.<br>Sucural<br>Calle Carcia Godoy Esq. Calle Mons.<br>Sucural<br>Calle Carcia Godoy Esq. Calle Mons.<br>Sucural<br>Calle Carcia Godoy Esq. Calle Mons.<br>Sucural<br>Sucural<br>Calle Carcia Godoy Esq. Calle Mons.<br>Sucural<br>Sucural<br>Calle Carcia Godoy Esq. Calle Mons.<br>Sucural<br>Calle Carcia Godoy Esq. Calle Mons.<br>Sucural<br>Calle Carcia Godoy Esq. Calle Calle Carcia Godoy Esq. Calle Mons.<br>Sucural<br>Calle Carcia Godoy Esq. Calle Calle                                                                                                    | Continuar<br>Continuar<br>Continuar                                                                                                    |  |
| eccionar | Volver         Service         Acceso Unidad a recibir el sec         Acceso Unidad de Consulta         ¿En dónde deseas realizarlo?         Bani / Azua / San José de Oc         Av. Máximo Gómez No. 106, esq. Ca         Av. Máximo Gómez No. 106, esq. Ca         Av. Máximo Gómez No. 106, esq. Ca         Cotuí / Sánchez Ramírez         Calie Sánchez No. 43.         07:30 - 14:00         Wermana         Monte Plata         Calie Rodoli esq. Av. Melia No. 41 al         Neybo / Baboruco / Independ         Or.30 - 14:00                                                                                                    | Desarrollado por CSUSSYS<br>EVUICIO<br>CONTRACTOR CONTRACTOR<br>Secural<br>Calle Colonino 43, esq. Calle Prof. J.<br>Calle Colonino 43, esq. Calle Prof. J.<br>Calle Colonino 43, esq. Calle Prof. J.<br>Secural<br>Calle Colonino 43, esq. Calle Prof. J.<br>Secural<br>Calle Colonino 43, esq. Calle Prof. J.<br>Secural<br>Calle Colonino 43, esq. Calle Prof. J.<br>Secural<br>Calle Colonino 43, esq. Calle Prof. J.<br>Secural<br>Calle Colonino 43, esq. Calle Prof. J.<br>Secural<br>Calle Colonino 43, esq. Calle Prof. J.<br>Secural<br>Calle Colonino 43, esq. Calle Prof. J.<br>Secural<br>Calle Colonino 43, esq. Calle Prof. J.<br>Secural<br>Calle Colonino 43, esq. Calle Prof. J.<br>Secural<br>Calle Colonino 43, esq. Calle Prof. J.<br>Secural<br>Calle Colonino 43, esq. Calle Prof. J.<br>Secural<br>Calle Colonino 43, esq. Calle Prof. J.<br>Secural<br>Calle Colonino 43, esq. Calle Prof. J.<br>Secural<br>Secural<br>Calle Colonino 43, esq. Calle Prof. J.<br>Secural<br>Calle Colonino 43, esq. Calle Prof. J.<br>Secural<br>Calle Prof. J.<br>Secural<br>Calle Prof. J.<br>Secural<br>Calle Prof. J.<br>Secural<br>Calle Prof. J.<br>Secural<br>Calle Prof. J.<br>Secural<br>Calle Prof. J.<br>Secural<br>Secural<br>Secural<br>Calle Prof. J.<br>Secural<br>Secural<br>Secu | Continuar<br>Continuar<br>Continuar                                                                                                    |  |
| eccionar | Volver         Ia localidad a recibir el se         Series         Cala localidad a recibir el se         Localidad a recibir el se         Localidad a recibir el se         Localidad de consulta         Localidad de consulta         Local | Desarrollado por CSDESYS<br>EVICIO<br>Sucras<br>Sucras<br>Sucras<br>Calle Colon No. 43, esq. Calle Prof. J.<br>Calle Colon No. 43, esq. Calle Prof. J.<br>Calle Colon No. 43, esq. Calle Prof. J.<br>Calle Colon No. 43, esq. Calle Prof. J.<br>Calle Colon No. 43, esq. Calle Prof. J.<br>Calle Colon No. 43, esq. Calle Prof. J.<br>Calle Colon No. 43, esq. Calle Prof. J.<br>Calle Colon No. 43, esq. Calle Mons.<br>Calle Colon No. 43, esq. Calle Mons.<br>Calle Colon No. 43, esq. Calle Mons.<br>Calle Colon No. 43, esq. Calle Mons.<br>Calle Colon No. 43, esq. Calle Mons.<br>Colon No. 4400<br>Calle Firmentel No. 107, Las Colinas.<br>Colon 1400<br>Calle Firmentel No. 107, Las Colinas.<br>Colon 1400<br>Calle Firmentel                                                                                                    | Continuar<br>Continuar<br>Continuar                                                                                                    |  |

10 Dar clic en "Continuar"

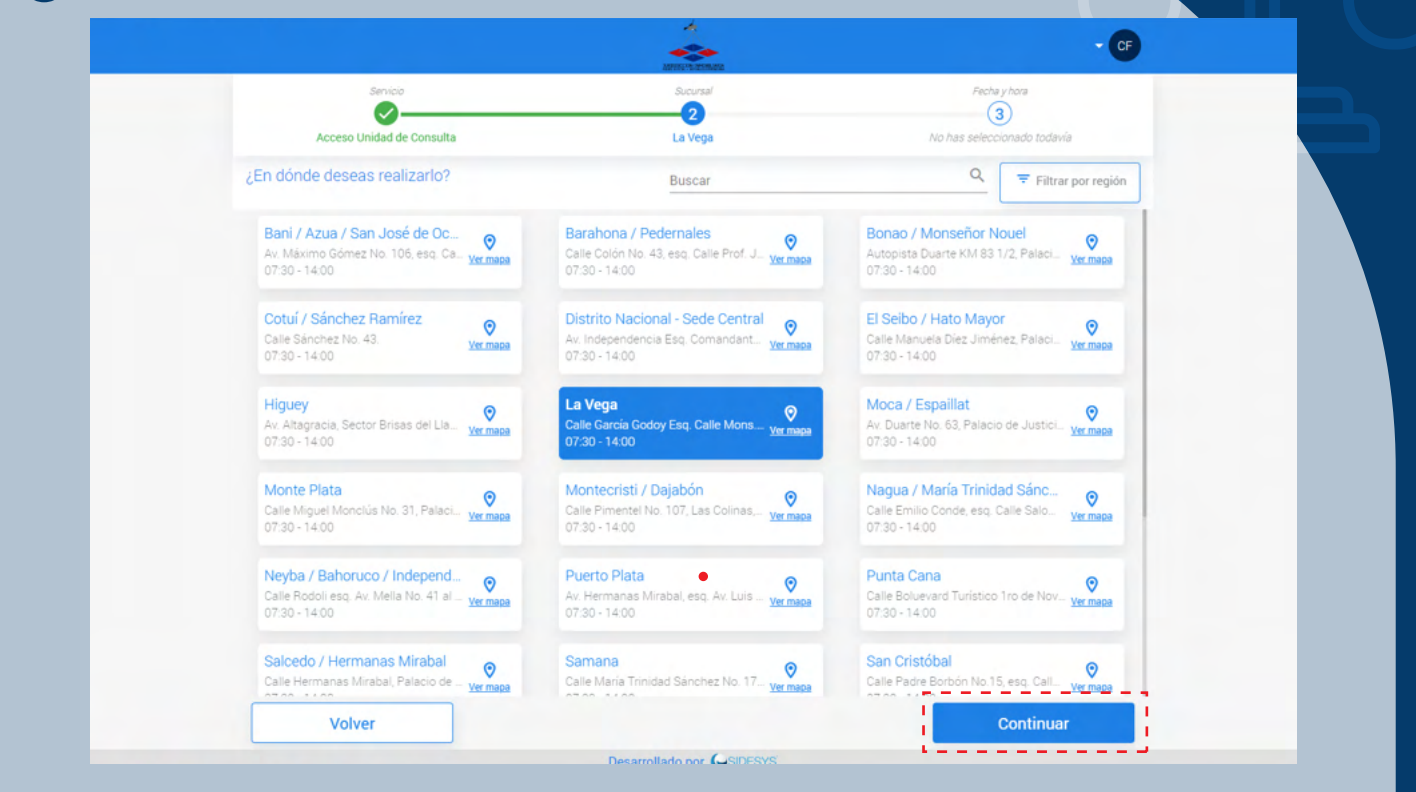

## 11 Seleccionar "fecha"

| Ø                                                |          | <b></b>       | 3                      |         |
|--------------------------------------------------|----------|---------------|------------------------|---------|
| Acceso Unidad de Consulta                        |          | La Vega       | viernes 29/05/2020 - 0 | 1:00 hs |
| ¿Cuándo deseas atenderte?                        |          |               |                        |         |
|                                                  |          |               |                        |         |
|                                                  |          |               |                        |         |
| Selecciona un día y horario                      |          |               |                        |         |
| Disponible                                       | < MAY    | 0 2020        |                        |         |
| <ul> <li>No quedan cupos disponibles.</li> </ul> | D L M    | ×             |                        |         |
| <ul> <li>No disponible</li> </ul>                | i        |               |                        |         |
| <ul> <li>Cita agendada</li> </ul>                | 3 4 5    | 6 7 8 9       |                        |         |
|                                                  | 10 11 12 | 13 14 15 16   | 08:00 hs               | 80      |
|                                                  | 17 18 19 | 20 21 22 23   | 09:00 hs               | 10      |
| Zona horaria de la sucursal: RD                  | 24 25 26 | 27 (28) 29 30 | 09:30 hs               | 11      |
|                                                  | 31       |               |                        |         |
|                                                  |          |               | ~                      |         |
|                                                  |          |               |                        |         |
|                                                  |          |               |                        |         |
|                                                  |          |               |                        |         |
|                                                  |          |               |                        |         |

|             |                                                                                             | *                                                                                                    | - <b>(F</b>                                                   |   |
|-------------|---------------------------------------------------------------------------------------------|----------------------------------------------------------------------------------------------------|---------------------------------------------------------------|---|
|             | Servicio                                                                                    | Sucursal                                                                                                    | Fecha y hora                                                  | _ |
|             | Acceso Unidad de Consul                                                                     | ta La Vega                                                                                                    | viernes 29/05/2020 - 08:00 hs                                 |   |
|             | ¿cuando deseas atendente?                                                                   |                                                                                                    |                                                               |   |
|             | Selecciona un día y horario                                                                 |                                                                                                    |                                                               |   |
|             | • Disponible                                                                                | < MAYO 2020 >                                                                                                    |                                                               |   |
|             | <ul> <li>No quedan cupos disponibles.</li> <li>No disponible</li> </ul>                     | D L M X J V S                                                                                                    |                                                               |   |
|             | Cita agendada                                                                               | 3 4 5 6 7 8 9                                                                                                    | 09:00 ha                                                      |   |
|             |                                                                                             | 10 11 12 13 14 15 16                                                                                                    | 08:00 hs 09                                                   |   |
|             | Zona horaria de la sucursal: <b>RD</b>                                                      | 17 18 19 20 21 22 23                                                                                                    | 09:00 hs 10                                                   |   |
|             |                                                                                             | 31                                                                                                    | 09:30 hs 11                                                   |   |
|             |                                                                                             |                                                                                                    | Ý                                                             |   |
|             |                                                                                             | 🚺 Dar clic a                                                                                                    | 'Continuar"                                                   |   |
|             |                                                                                             |                                                                                                    |                                                               |   |
|             | Volver                                                                                      | 1                                                                                                    | Continuar                                                     | _ |
|             | Volver                                                                                      | Desarrollado por CaSIDESVS                                                                                                    | Continuar                                                     | _ |
| ficar dato  | Volver<br>s. Si los datos es<br>Confirmar cita                                              | Deservallado oor CODESYS<br>tán correctos, dar clic a <b>"Co</b>                                                                                                    | onfirmar"                                                     |   |
| ificar dato | Volver<br>s. Si los datos es<br>Confirmar cita<br>Revisa los datos y confirm                | tán correctos, dar clic a <b>"Co</b>                                                                                                    | onfirmar"                                                     |   |
| ficar dato  | Volver<br>s. Si los datos es<br>Confirmar cita<br>Revisa los datos y confirm                | tán correctos, dar clic a <b>"Co</b><br>tán ucita                                                                                                    | onfirmar"                                                     |   |
| ficar dato  | Volver<br>s. Si los datos es<br>Confirmar cita<br>Revisa los datos y confirm<br>1<br>2      | Tesarrollado oor CODESVS<br>tán correctos, dar clic a "Co<br>Consulta<br>a tu cita                                                                                                    | onfirmar"<br>• CF                                             |   |
| ificar dato | Volver<br>s. Si los datos es<br>Confirmar cita<br>Revisa los datos y confirm<br>1<br>2<br>3 | Desarrollado oor CODESSS<br>tán correctos, dar clic a "Co<br>Con<br>Acceso Unidad de Consulta<br>Serveo<br>Acceso Unidad de Consulta<br>Serves<br>La Vega<br>Pecha y Joos<br>vienes 29/05/2020 - 08:00 hs | continuar<br>enfirmar"<br>Continuar<br>Continuar<br>Continuar |   |
| ificar dato | Volver<br>s. Si los datos es<br>Confirmar cita<br>Revisa los datos y confirm<br>2<br>3      | tán correctos, dar clic a "Co<br>tán correctos, dar clic a "Co<br>tán correctos, dar clic a "Co<br>ta la vea<br>servoi<br>Acceso Unidad de Consulta<br>Sucurad<br>La Vega                                 | enfirmar"                                                     |   |
| ificar dato | Volver<br>s. Si los datos es<br>Confirmar cita<br>Revisa los datos y confirm<br>1<br>2<br>3 | tán correctos, dar clic a "Co<br>tán correctos, dar clic a "Co<br>ma tu cita<br>Sericio<br>Acceso Unidad de Consulta<br>Sericio<br>Reda y hora<br>Yernes 29/05/2020 - 08:00 hs                            | continuar<br>confirmar"<br>Continuar<br>Continuar             |   |
| icar dato   | Volver<br>s. Si los datos es<br>Confirmar cita<br>Revisa los datos y confirm<br>2<br>3      | Secural La Vega Recha y hors Yernes 29/05/2020 - 08:00 hs                                                                                                    | continuar<br>confirmar"<br>Continuar                          |   |

|                     | <u>^</u>                                                                                                    | - CF        |
|---------------------|----------------------------------------------------------------------------------------------------|-------------|
| Cita creada exit    | tosamente                                                                                                    |             |
| Puedes imprim       | iir la cita o ver los detalles                                                                                                    |             |
|                     | Gracias por confiar en nosotros y elegir nuestros servicios                                                                                                    |             |
|                     |                                                                                                    |             |
|                     |                                                                                                    | _           |
|                     |                                                                                                    | _           |
|                     | Estimado(a): <b>Carlos Feix</b> ,<br>Su cita fue CREADA con el Codigo No. <b>LSA-LES</b> , en la Oficina de: L <b>a Vega</b> ,                                                                                                    |             |
|                     | Para el Servicio: Acceso Unidad de<br>Fecha de su cita: 2806/2020 a las 06:00 horas.                                                                                                    |             |
|                     | Dirección de nuestra oficina:<br>Calle Garcia Godoy Esq. Calle Mons. Panal, Pala                                                                                                    |             |
|                     |                                                                                                    |             |
|                     |                                                                                                    |             |
|                     |                                                                                                    |             |
| voiver al ini       | Desarrollado por CSDESYS                                                                                                    | i mi agenoa |
|                     |                                                                                                    |             |
| Recibo de impresión |                                                                                                    |             |
|                     | 2852020 Solenya Cisa Ilino                                                                                                    |             |
|                     | Cita creada exitosamente                                                                                                    |             |
|                     | Granice por configr on possitive y electric superiors convicies                                                                                                    |             |
|                     | oracias por connar en nosocios y ciegin nuescros servicios                                                                                                    |             |
|                     |                                                                                                    |             |
|                     |                                                                                                    | _           |
|                     |                                                                                                    |             |
|                     | Estimatory: <b>Carlos Fols</b> ,<br>Esti cita fue CREADA con el Carliga fin. LiA LEB, en la Otisina de La Vaga.<br>Para el Serciciu Accesso Soland el                                                                                                    |             |
|                     | Estimatojo Cerka Fela,<br>Estimatojo Cerka Fela,<br>Estimatojo Estista esta Coliga fin. LEALES, en la Oficina de La Vega.<br>Para el Estistica Actes Solidad da<br>Fecha de se una 2460209 a la 68 de funas.<br>Dirección de marcia estistas.<br>Deles cento de la Carlo Banca Dela. |             |
|                     | Extension: Carlos Fela,<br>En cla for CORLOS de en Contigo No. LSA EEL en la Oficina de La Vaga.<br>Para el Ennicio: Accesso Soldad de<br>Parte de Socialo 3640/2003 e es 68 M hora.<br>Dirección de maetra afician:<br>Cale Garcia Godoy Eng. Cale Mana. Pana, Pala.                |             |
|                     | Estimatory: Carlos Fela,<br>Estimatory: Carlos Fela,<br>Esta das de CRESAR des es Carlos Tou KA 488, en la Otose de La Vaga.<br>Arado de su das 2640200 a las 68 M hora.<br>Unacción de muedas atósias.<br>Estas de su das 2640200 a las 68 M hora.                                  |             |

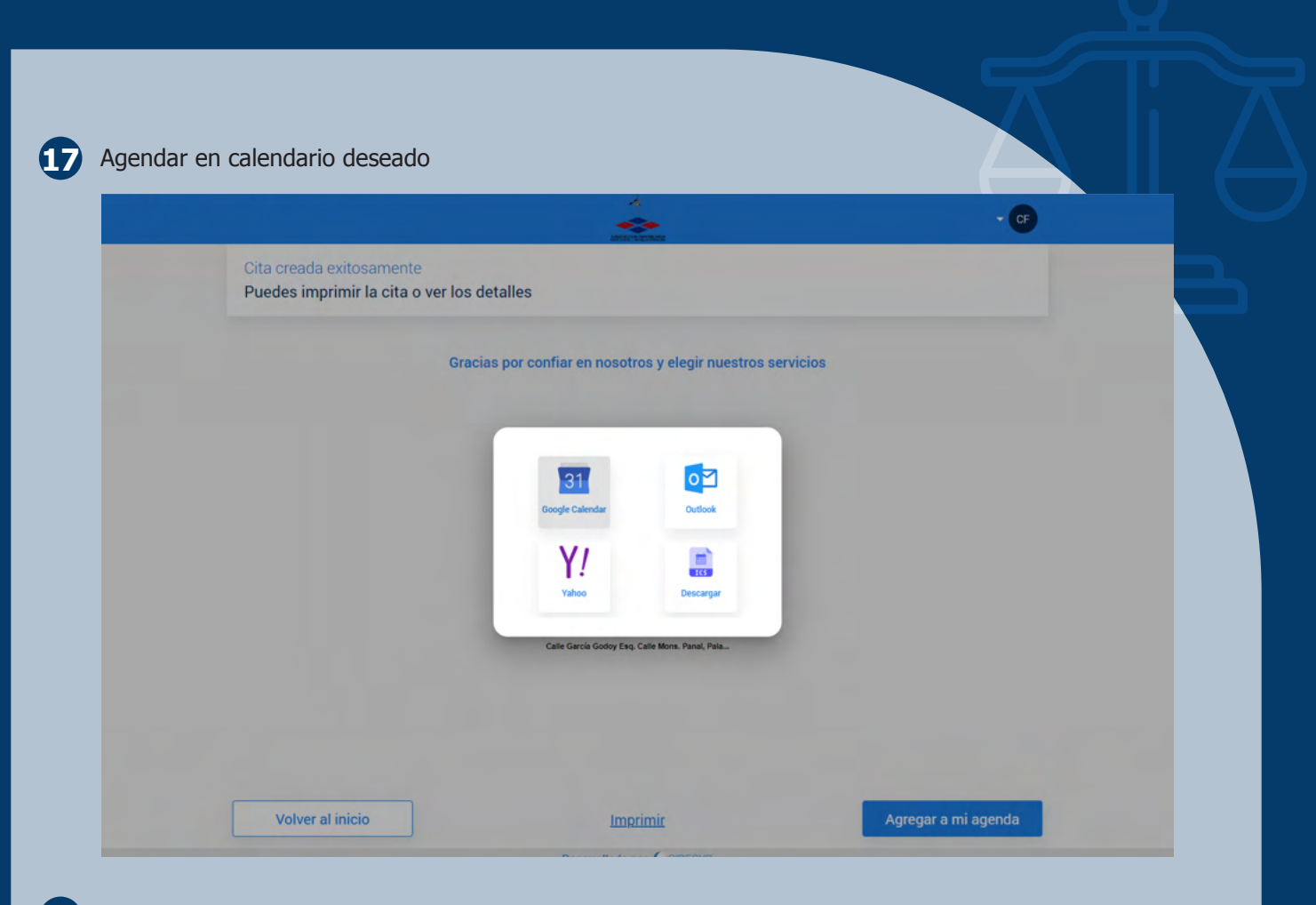

## 18 Seguimiento a cita

| Mayo - 2020         Viernes 29/05/2020<br>Uso has<br>be by a<br>Acceso Unided de Consulta         LSA-LES<br>La Vega<br>Acceso Unided de Consulta           0         L         MA         X         J         V         6           1         2         3         4         5         6         7         8         9           10         11         12         13         14         15         16           17         18         19         20         21         22         23 |    |    |    |          |        |    |    |                                                                  |             |         |
|----------------------------------------------------------------------------------------------------|----|----|----|----------|--------|----|----|------------------------------------------------------------------|-------------|---------|
| MAYO 2020         >           0         L         M         X         J         V         6           1         2         1         2         1         2           3         4         5         6         7         8         9           10         11         12         13         14         15         16           17         18         19         20         21         2         2                                                                                        |    |    |    |          |        |    |    | Viernes 29/05/2020<br>08:00 hs<br>La Vega<br>Acceso Unidad de Co | Mayo - 2020 | LSA-LES |
| D     L     M     X     J     V     S       1     2       3     4     5     6     7     8     9       10     11     12     13     14     15     16       17     18     19     20     21     22     23                                                                                                    |    | <  | M  | AYO 2    | 020    |    | >  |                                                                  |             |         |
| 1 2<br>3 4 5 6 7 8 9<br>10 11 12 13 14 15 16<br>17 18 19 20 21 22 23                                                                                                    | D  | L  | М  | х        | J.     | v  | s  |                                                                  |             |         |
| 3 4 5 6 7 8 9<br>10 11 12 13 14 15 16<br>17 18 19 20 21 22 23                                                                                                    |    |    |    |          |        | 1  | 2  |                                                                  |             |         |
| 17 18 19 20 21 22 23                                                                                                    | 3  | 4  | 5  | 6        | 7      | 8  | 9  |                                                                  |             |         |
|                                                                                                    | 10 | 11 | 12 | 20       | 21     | 22 | 23 |                                                                  |             |         |
| 24 25 26 27 (28) 29 30                                                                                                    | 24 | 25 | 26 | 27       | (28)   | 29 | 30 |                                                                  |             |         |
| 31                                                                                                    | 31 |    |    |          |        |    |    |                                                                  |             |         |
| Cita agendada                                                                                                    |    |    | •  | - Cita a | gendad | a  |    |                                                                  |             |         |

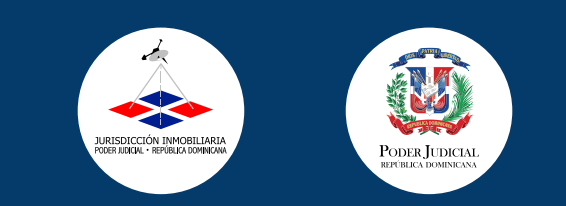

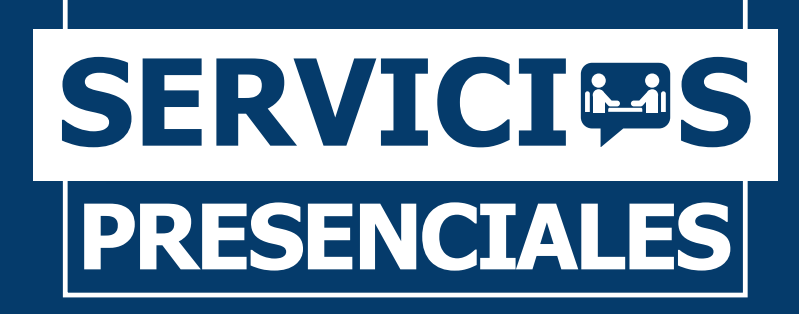

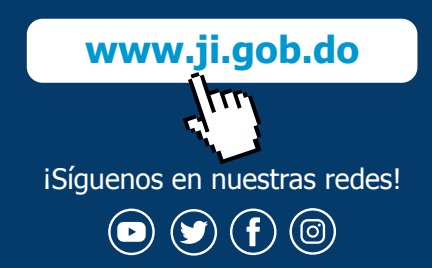

Av. Independencia, esq. Av. Enrique Jiménez Moya, Centro de los Héroes de Constanza, Maimón y Estero Hondo, Santo Domingo, Distrito Nacional, República Dominicana.

Unidad de Atención al Usuario: 809.533.1555 ext. 4000

Email: contacto@ji.gob.do

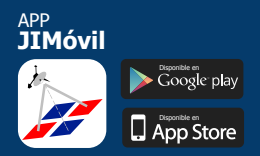